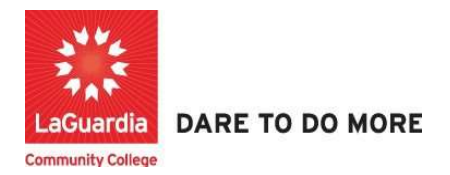

## How to Add Students to Courses

Instruction to log in and register students and info to the Xendirect Registration system:

1. Go to the website: <a href="https://laguardia.xendirect.com/login">https://laguardia.xendirect.com/login</a>; your loading page will look like this:

Enter your user id and password and click on Sign In.

| K LaGuardia Sandbox × New Tab | ×   +                                           |             |            | - | - 0 | ×          |
|-------------------------------|-------------------------------------------------|-------------|------------|---|-----|------------|
| ← → C                         |                                                 | <b>07</b> 2 | ۲ <u>۲</u> | ٠ | 88  | <b>.</b> : |
|                               | LaGuardia Sandbox                               |             |            |   |     |            |
|                               | XenDirect Enterprise                            |             |            |   |     |            |
|                               | Sign In                                         |             |            |   |     |            |
|                               | Usemame<br>hkarta                               |             |            |   |     |            |
|                               | Password 💿                                      |             |            |   |     |            |
|                               | Remember me Not recommended on shared computers |             |            |   |     |            |
|                               | SIGN IN                                         |             |            |   |     |            |

If credentials have not been provided please contact your program director.Once you log in, the main page will look like this:

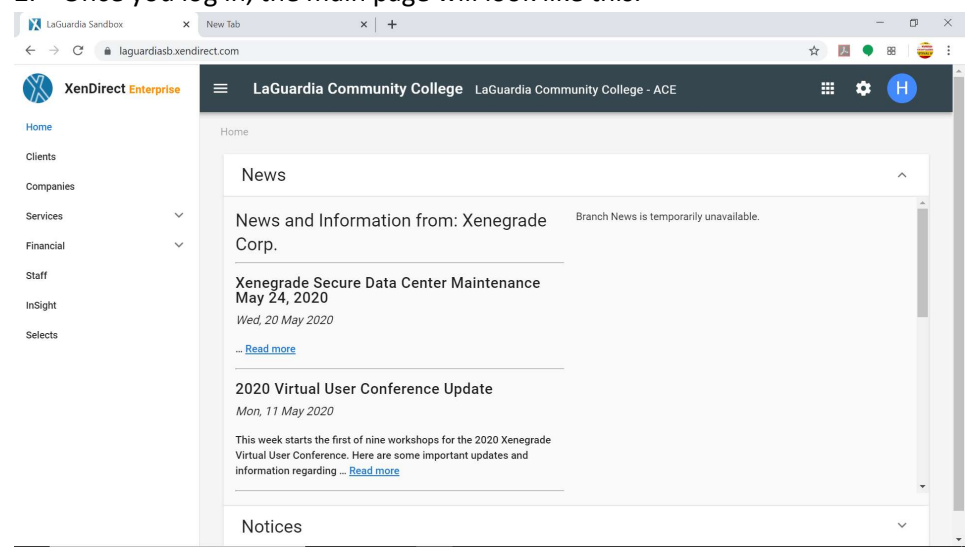

3. To access to students records, click on Clients from the left upper corner. Once you click on Client, your page will look like this:

| X LaGuardia Sandbox ×                   | New Tab            | ×   +                          |               |                       |             |             | -        | đ   |
|-----------------------------------------|--------------------|--------------------------------|---------------|-----------------------|-------------|-------------|----------|-----|
| ← → C 🔒 laguardiasb.xend                | lirect.com/clients |                                |               |                       |             |             | ۸.       | 88  |
| XenDirect Enterprise                    | ≡ LaGuardia Com    | munity College                 | LaGuardia Con | nmunity College - ACE |             |             | \$       | H   |
| Home                                    | Home / Clients     |                                |               |                       |             |             |          |     |
| Clients                                 | **                 |                                |               |                       |             |             |          |     |
| Companies                               | CLIENTS            | ATTENDANCE                     | CASE NOTES    | MORE 👻                |             |             |          |     |
| Services V                              | Filter by keyword  |                                |               |                       |             | C           | Ŧ        | :   |
| Financial V                             |                    |                                |               |                       |             |             |          |     |
| Staff                                   | Found 112 records  |                                |               |                       |             |             |          |     |
| nSight                                  | + NEW CLIENT       |                                |               |                       | C (?        | ) 1-10 of 1 | 12 <     | >   |
| Selects                                 | Clier              | nt ID 🔨 🛧 Name                 | Туре          | Company/Employer      | Assignments | Age         | Birth D  | ate |
|                                         | ACE100             | 0056 abaev,<br>kareem          | I             |                       | 10          | 40          | 1/1/1980 |     |
|                                         | ACE10(             | 0053 Abaev,<br>Lashaun         | t             |                       | 6           |             |          |     |
|                                         | ACE100             | Abdel-<br>0058 Sattar,<br>Jose | I.            |                       | 3           |             |          |     |
| tps://laguardiasb.xendirect.com/clients | ACE100             | 0062 Abdullah,<br>Geidu        | Ē             |                       | 3           |             |          |     |

• Before entering a new student record the staff should look if the student is already in the system

4. To find a student, type first or last name of the student in search bar as shown below:

| 🔀 LaGuardia Sandbox 🛛 🗙                                      | New Tab           | ×   +            |              |               |                       |             |       | -         | - 0           |
|--------------------------------------------------------------|-------------------|------------------|--------------|---------------|-----------------------|-------------|-------|-----------|---------------|
| $\leftrightarrow$ $\rightarrow$ C $\bullet$ laguardiasb.xend | irect.com/clients |                  |              |               |                       |             | 4     | - 🖪 🔍     | 88            |
| XenDirect Enterprise                                         | ≡ LaGuardia       | a Community      | College      | LaGuardia Con | nmunity College - ACE | :           |       | ≡ ¢       | H             |
| Home                                                         | Home / Clients    |                  |              |               |                       |             |       |           |               |
| Clients                                                      | **                | 2                |              |               |                       |             |       |           |               |
| Companies                                                    | CLIENTS           | ATTENDAI         | NCE          | CASE NOTES    | MORE -                |             |       |           |               |
| Services V                                                   | 1.1               |                  |              |               |                       |             |       |           |               |
| Financial V                                                  | Joe               |                  |              |               |                       |             |       | × =       | :             |
| Staff                                                        | Found 2 records   | natching "Joe" 🛞 |              |               |                       |             |       |           |               |
| InSight                                                      | + NEW CLIENT      |                  |              |               |                       | C           | ? 1   | -2 of 2 < | >             |
| Selects                                                      |                   | Client ID        | ↑ Name       | Туре          | Company/Employer      | Assignments | Age   | Birth D   | ate           |
|                                                              |                   | ACE100098        | Dan, Joe     | J             |                       |             |       |           |               |
|                                                              |                   | ACE100075        | Lamb,<br>Joe | 1             |                       | 3           | 38    | 2/1/1982  |               |
|                                                              | 4                 |                  |              |               |                       | 1-2 of 2    | < 1 > | 10 💌      | Þ<br>per page |

Then simply hit Enter or click on magnifying glass icon to see the search results. For our case, we are searching for a student named "Joe"

| K LaGuardia Sandbox X | +                   |                             |               |                     |             |            | (          | • - •                                              |
|-----------------------|---------------------|-----------------------------|---------------|---------------------|-------------|------------|------------|----------------------------------------------------|
| (←)→ ୯ ଢ              | 🛛 🔒 🗝 https://lagua | rdiasb.xendirect.com/dients |               |                     |             | 🗵          | ) ☆        | III\ 🗉 📀                                           |
| XenDirect Enterprise  | ≡ LaGuard           | Profile                     | LaGuardia Cor | mmunity College - A | CE          |            |            | * 🤳                                                |
| Home                  | Home / Clients      | Assessments                 |               |                     |             |            |            |                                                    |
| Clients               |                     |                             |               | •••                 |             |            |            |                                                    |
| Companies             | CLIENTS             | Fee Groups                  | CASE NOTES    | MORE *              |             |            |            |                                                    |
| Services V            |                     | Funding                     |               |                     |             |            |            |                                                    |
| Financial 🗸 🗸         | joe                 | Residency                   |               |                     |             |            | ×          | ₹ :                                                |
| Staff                 | Found 3 records     | Registration                |               |                     |             |            |            |                                                    |
| InSight               | + NEW CLIE          | Applications                |               |                     |             | C          | ⑦ 1-3 of 3 | < >                                                |
| Selects               |                     | Assignments                 | Туре          | Company/Employer    | Assignments | Age        | Birth Date | Mailing Preferen                                   |
|                       |                     | Invoices                    | 1             |                     | 1           | 0          | 10/13/2020 | 31-10 Thomsor<br>Long Island City<br>United States |
|                       |                     | Payments Placement          | 1             |                     | 3           | 38         | 2/1/1982   | 31-10 Thomsor<br>Long Island City<br>United States |
|                       |                     | Programs                    | ji.           |                     |             | 31         | 8/23/1989  | ,                                                  |
|                       |                     | Outcomes                    |               |                     |             | 1-3 of 3 🔇 | 1 >        | 10 👻 per page                                      |
|                       |                     | Employment                  |               |                     |             |            |            |                                                    |

5. Once you locate the student, hover over three dots as shown below: Select

6. Click on **Add Assignments** as shown below:

| XenDirect Enterprise | LaGuardia Community College LaGuardia Community College - ACE                                                              | ▦      | ٠ | J     |
|----------------------|----------------------------------------------------------------------------------------------------|--------|---|-------|
| Home                 | Home / Clients / Client (ACE100172) / Assignments                                                                          |        |   |       |
| Clients              | * 🖄 🖿 …                                                                                                    |        |   |       |
| Companies            | CLIENTS ATTENDANCE CASE NOTES MORE -                                                                                       |        |   |       |
| Services V           | Client: Wilkins, Joe (ACE100172)                                                                                           |        | 0 | ×     |
| Financial 🗸          |                                                                                                    |        | - |       |
| Staff                | CLIENT ASSIGNMENTS INVOICES PAYMENTS APPLICATIONS MORE *                                                                   |        |   |       |
| InSight              | Prev. 12 months X - Session - Enrollment Status                                                                            |        |   | •     |
| Selects              |                                                                                                    |        |   | _     |
|                      | Course X -                                                                                                    |        |   |       |
|                      | No records found where Start Date Within is equal to "Prev. 12 months" 🚷 and Product Type is equal to "Course" 🚷 clear all |        |   |       |
|                      | ADD ASSIGNMENT(S)                                                                                                    | 0      | < | >     |
|                      | Course Section Course Title Session Enrollment Status Code Com                                                             | p Code |   | Regis |
|                      | No data available                                                                                                    |        |   |       |

7. Click on "Add Multiple" as shown below:

| 🛞 ×                  | enDirect Enterprise | LaGuardia Community College LaGuardia Community College - ACE | III 🌣 🕕       |
|----------------------|---------------------|---------------------------------------------------------------|---------------|
| Home<br>Clients      | Add Assignment      | (s) for "Wilkins, Joe (ACE100172)"                            |               |
| Companie<br>Services | 1 Registration      | 2 Assignments 3 Options                                       | Review/Submit |
| Financial<br>Staff   | Invoice to Company  | - Select or Type to Search -                                  | <u> </u>      |
| InSight              | Include Fee Options | include                                                       |               |
| Selects              | How Heard           | - Select -                                                    | •             |
|                      | Registered By       | - Select -                                                    |               |
|                      | CANCEL              |                                                               | NEXT          |
|                      |                     | <                                                             | a available   |

- Fill out the options accordingly and press Next
- 8. Click on "Course" as shown below:

| )         | KenDirect Enterprise | $\equiv$ LaGuardia | Community College  | LaGuardia Commu         | nity College - ACE |                                  | III      | ۵  | J     |
|-----------|----------------------|--------------------|--------------------|-------------------------|--------------------|----------------------------------|----------|----|-------|
| Home      | Add Assignmen        | t(s) for "Wilkins  | s, Joe (ACE100172  | 2)"                     |                    |                                  |          |    |       |
| Clients   |                      |                    |                    |                         |                    |                                  |          |    | ×     |
| Services  | Registration —       |                    | 2 Assignments      |                         | Options            | 4 Revie                          | w/Subm   | it |       |
| Financial |                      |                    | Add one or more ne | w Assignments and click | Next to proceed.   |                                  |          |    |       |
| Staff     | Selected Assignm     | ents:              |                    |                         |                    |                                  |          |    |       |
| InSight   | Use the form below   | to add Assignments | $\frown$           | ^                       |                    |                                  |          |    |       |
| Gelecta   | Add Assignments f    | or Client          | Courses            |                         |                    |                                  | $\times$ | •  |       |
|           | Select a Service Ty  | pe                 | Bundles            |                         |                    |                                  |          |    |       |
|           |                      |                    | Conferences        |                         |                    |                                  |          |    | tegis |
|           | CANCEL K             | ACK                | Products           |                         |                    | Finished adding all assignments? | NEXT     |    | >     |
|           |                      | _                  | Prepaids           |                         |                    |                                  | -        | _  | je    |
|           |                      |                    | Memberships        | ~                       |                    |                                  |          |    |       |

• Additional options are available such as Bundles, but they depend on the courses being offered.

9. Under "Select Course" pick the course by either typing the course name or scrolling for the course as shown below:

|                  |                                                          | Add one or more new Assignments and click Next to proceed.                                 | ··· • • |
|------------------|----------------------------------------------------------|--------------------------------------------------------------------------------------------|---------|
| Home<br>Clients  | Selected Assignments:<br>Use the form below to add Assig | gnments                                                                                    | ×       |
| Services         | Add Assignments for Client                               | Wilkins, Joe (ACE100172)                                                                   | × •     |
| Financia         | Select a Service Type                                    | Courses -                                                                                  |         |
| Staff<br>InSight | Select a Course                                          | PHMT100 - Pharmacy Technician                                                              |         |
| Selects          | Select a Course Section                                  | MOSK104 - Microsoft PowerPoint Presentations for Windows                                   |         |
|                  | Pharmacy Technician<br>Course Code                       | NSS101 - Network Support Specialist                                                        |         |
|                  | + PHMT100W21.T05.0*<br>Registration Available            | PHMT100 - Pharmacy Technician                                                              |         |
|                  | CANCEL < BACK                                            | PHMT101 - Pharmacy Technician Certification Program PLUM000 - Plumbing Information Session |         |
|                  |                                                          | PLUM010 - Plumbing TABF Test                                                               | ~       |

10. Once the course is found select the **blue icon** on the left side of the course to add it to the student.

|                                                                                                   | /                           |                                         |                        |                                |                                    |             |
|---------------------------------------------------------------------------------------------------|-----------------------------|-----------------------------------------|------------------------|--------------------------------|------------------------------------|-------------|
| Selected Assignments:                                                                             | /                           |                                         |                        |                                |                                    |             |
| Use the form below to add Assignmer                                                               | its                         |                                         |                        |                                |                                    |             |
| Add Assignments for Client                                                                        | Wilkins, Joe (ACE100        | 172)                                    |                        |                                |                                    | × •         |
| Select a Service Type                                                                             | Courses                     | *                                       |                        |                                |                                    |             |
| Select a Course                                                                                   | PHMT100 - Pharmac           | y Technician                            |                        |                                |                                    | ÷           |
|                                                                                                   |                             |                                         |                        |                                |                                    |             |
| Select a Course Section                                                                           |                             |                                         |                        |                                |                                    |             |
| Select a Course Section Pharmacy Technician Course Code                                           | Section ID                  | Location                                | Session                | Dates                          | Times                              | Days        |
| Select a Course Section<br>Pharmacy Technician<br>Course Code<br>+<br>+<br>Registration Available | Section ID<br>W21.T05.01.00 | Location<br>LaGuardia Community College | Session<br>Winter 2021 | Dates<br>2/23/2021<br>6/3/2021 | <b>Times</b><br>6:00 PM<br>9:00 PM | Days<br>M,W |

• The message below the course will inform you if registration for the course is available or not.

11. If the registration is added it will look as shown below:

| PHM                | T100W21.T05.01.00                                                               |                             |                                         |                        |                                |                                    |             |
|--------------------|---------------------------------------------------------------------------------|-----------------------------|-----------------------------------------|------------------------|--------------------------------|------------------------------------|-------------|
| Add Ass            | ignments for Client                                                             | Wilkins, Joe (ACE100        | 1172)                                   |                        |                                |                                    | × •         |
| Select a           | Service Type                                                                    | Courses                     | ·                                       |                        |                                |                                    |             |
| Select a           | Course                                                                          | PHMT100 - Pharmac           | v Technician                            |                        |                                |                                    | v           |
|                    |                                                                                 | <u>,</u>                    | , reonnoidh                             |                        |                                |                                    |             |
| Select a<br>Pharma | Course Section                                                                  |                             |                                         |                        |                                |                                    |             |
| Select a<br>Pharma | Course Section<br>acy Technician<br>Course Code                                 | Section ID                  | Location                                | Session                | Dates                          | Times                              | Days        |
| Select a<br>Pharma | Course Section<br>Course Code<br>PHMT100W21.T05.01.00<br>Registration Available | Section ID<br>W21.T05.01.00 | Location<br>LaGuardia Community College | Session<br>Winter 2021 | Dates<br>2/23/2021<br>6/3/2021 | <b>Times</b><br>6:00 PM<br>9:00 PM | Days<br>M,W |

- Press next
- 12. Ensure the course and status a correct as shown below:

| Registration                                | 0          | Assignments                 | 3 Options                  |     |             | Review/Submit |
|---------------------------------------------|------------|-----------------------------|----------------------------|-----|-------------|---------------|
|                                             |            | Confirm registration inform | mation and check conflicts |     |             |               |
| Registrant: Wilkins, Joe (ACI               | E100172)   |                             |                            |     |             |               |
| Course Code/ fitle                          | Start Date | End Date                    | Status                     |     | Status Code | Qty           |
| PHMT100W21.T05.01.00<br>Pharmacy Technician | 02/23/2021 | 06/03/2021                  | Enrolled/Active            | × • |             | ▼ 1 😫         |
|                                             |            |                             |                            |     |             |               |

1

• Status can be updated accordingly when necessary.

13. Verify the registration is correct as shown below:

| dd Assignment(s) for "Wilkins             | , Joe (ACE100172)"                                          |                                                                  |     |             |               |
|-------------------------------------------|-------------------------------------------------------------|------------------------------------------------------------------|-----|-------------|---------------|
| Registration                              | Assignments                                                 | Options                                                          |     | <b>4</b> F  | Review/Submit |
|                                           | Qualifying Discounts will be<br>Click Submit to process, Ba | applied to the final invoice.<br>ck to modify, or Cancel to quit |     |             |               |
| Registrant: Wilkins, Joe (ACE100172)      |                                                             |                                                                  |     |             |               |
| Item / Schedule / Status                  |                                                             | Fee                                                              | Qty | Fee Amt     | Total Fees    |
| PHMT100 / W21.T05.01.00 - Pharmacy Techni | cian                                                        |                                                                  |     |             |               |
| Enrolled/Active                           |                                                             |                                                                  |     |             |               |
| Days: M,W                                 |                                                             | Tuition                                                          | 1   | \$1195.00   | \$1195.00     |
| ·                                         |                                                             |                                                                  |     | Total Fees: | \$1195.00     |
| CANCEL < BACK                             |                                                             |                                                                  |     |             | SUBMIT        |
|                                           |                                                             |                                                                  |     |             |               |

- Once you have verified the registration you can proceed, and press **Submit** and the course registration will be completed.
- 14. When the course is added the course will be available on the student record as shown below:

| XenDirect Enterprise | ≡ LaGuardia Comn           | nunity College         | LaGuardia Com          | nunity College | - ACE                       |             | III 🌣 🤇   | J   |
|----------------------|----------------------------|------------------------|------------------------|----------------|-----------------------------|-------------|-----------|-----|
| Home                 | CLIENTS AT                 | TENDANCE               | CASE NOTES             | MORE -         | e.                          |             |           |     |
| Clients              | Client: Wilkins Joe        | (ACF100172)            |                        |                |                             |             | 0         | ×   |
| Companies            |                            | (                      |                        |                | 2                           |             | 0         |     |
| Services 🗸           | CLIENT ASSIGNMENTS         | INVOICES PAYN          | IENTS APPLICATI        | ONS MORE       | с.<br>                      |             |           |     |
| Financial Y          | Prev. 12 months            | ×                      | Session                |                | - Enrol                     | ment Status |           |     |
| Staff                |                            |                        |                        |                |                             |             |           | -   |
| InSight              | Course                     | × •                    |                        |                |                             |             |           |     |
| Selects              | Found 1 record where Start | Date Within is equal 1 | o "Prev. 12 months"    | and Product    | Type is equal to "Course" 🔇 | ) clear all |           |     |
|                      |                            | ;)                     |                        |                |                             | C (2) 1-    | 1 of 1 <  | >   |
|                      | Cou                        | Course Section         |                        | Session        | Enrollment Status           | Status Code | Comp Code |     |
|                      | PHMT                       | 00W21.T05.01.00        | Pharmacy<br>Technician | Winter<br>2021 | Enrolled/Active             |             |           |     |
|                      | <                          |                        |                        |                | 1.1.of 1                    |             | 10 - 0000 | >   |
|                      |                            |                        |                        |                | 1-1011                      |             |           | aye |